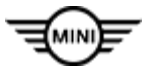

SIM 51 01 25 FOGGING ON THE INSIDE OF THE WINDSHIELD IN THE AREA OF THE ADCAM

□ | THIS REPAIR IS MOBILE FRIENDLY

#### **MODEL**

| E-Series | Model Description |
|----------|-------------------|
| U25      | MINI Countryman   |

## **SITUATION**

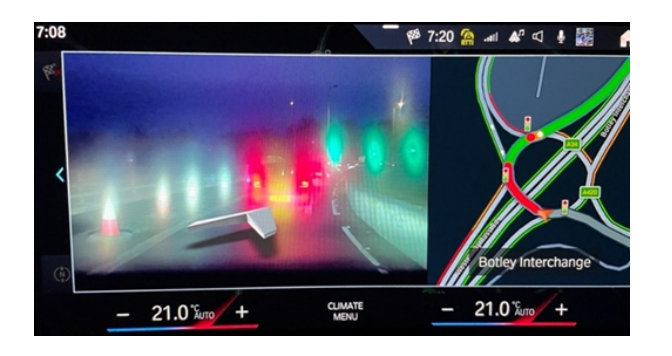

The Augmented Reality Camera (ARCAM) shows up blurry when activated.

# CAUSE

Contamination on the inside of the windshield in front of the Autonomous Driving Camera (ADCAM; arrow).

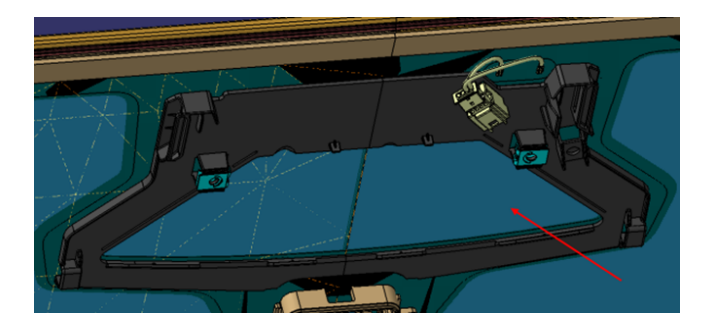

Contamination on the inside of the windshield in front of the Autonomous Driving Camera (ADCAM; arrow).

#### **CORRECTION**

Using a clean and dry microfiber cloth, clean the affected area of the inner windshield and ADCAM lenses using BMW Group glass cleaner.

## **PROCEDURE**

- 1. Remove the ADCAM camera per the repair instructions listed in ISTA/AIR 66 51 541 or 66 51 590.
- 2. Spray the glass cleaner onto a clean/dry microfiber cloth.

#### Note: DO NOT spray the windshield.

3. Clean the inner section of windshield where the ADCAM sits and clean the ADCAM lenses.

4. Reinstall the ADCAM and reassess the vehicle.

## PARTS INFORMATION

Copyright ©2025 MINI USA, a division of BMW of North America, LLC. All Rights Reserved

Obtain and confirm the part numbers for your specific vehicle by entering the chassis number in either ETK or AIR which considers specific equipment and/or options.

| Part Number     | Description                                   | Quantity    |
|-----------------|-----------------------------------------------|-------------|
| 83 19 2 455 137 | BMW Group Glass Cleaner w/ anti-fog - (16 oz) | Shop Supply |

## **CLAIM INFORMATION**

Covered under the terms of the MINI New Vehicle Limited Warranty for Passenger Cars and Light Trucks.

| Repair | 5131900300 | U25 Fitting in field of view of ADCAM camera on inside of |
|--------|------------|-----------------------------------------------------------|
| Code:  |            | windscreen                                                |

Below are the special flat rate labor operation code choices for this action.

# Completion before the first vehicle delivery to a customer (New in-stock/No in-service date), or the vehicle is already in the workshop for another reason and/or repair.

| Work Pkg | Labor<br>Operation | Description (Plusposition work)                                                  | Labor<br>Allowance |
|----------|--------------------|----------------------------------------------------------------------------------|--------------------|
| # 1      | 00 74 708          | Removing and installing ADCAM camera and<br>cleaning relevant area of windshield | 3 FRU              |

Or:

The vehicle arrives at your dealer for this repair procedure (No other Main work will be performed or claimed during this workshop visit).

| Work Pkg | Labor<br>Operation | Description (Main work)                                                          | Labor<br>Allowance |
|----------|--------------------|----------------------------------------------------------------------------------|--------------------|
| # 2      | 00 74 097          | Removing and installing ADCAM camera and<br>cleaning relevant area of windshield | 4 FRU              |

Only one of the flat rate labor operation codes listed above can be used for claim submission and reimbursement. Also, only one Main work flat rate labor operation code can be claimed per workshop visit.

#### **Claim Repair Comments**

Only reference the SIB number and the work package (Pkg) number performed in the RO technician notes and the claim comments (For example: M51 01 25 WP 1), unless otherwise required by State law.

## FEEDBACK REGARDING THIS BULLETIN

| Technical Feedback | To submit feedback for the technical topic of this bulletin: Submit your feedback in the rating box at the top of this bulletin                                             |
|--------------------|----------------------------------------------------------------------------------------------------|
| Warranty Feedback  | To submit feedback for the CLAIMS section of this bulletin: Submit an IDS ticket to the Warranty Department, or use the chat available in the Warranty Documentation Portal |
| Parts Feedback     | To submit feedback for the PARTS section of this bulletin: Submit an IDS ticket to the Parts Department                                                                     |